## Update Location or Mark as Not Used Job Aid:

*Step 1*: Log into the HICX platform using your Okta Credentials *Step 2*: From the HICX Dashboard, select "company profile" from the task board on the left side

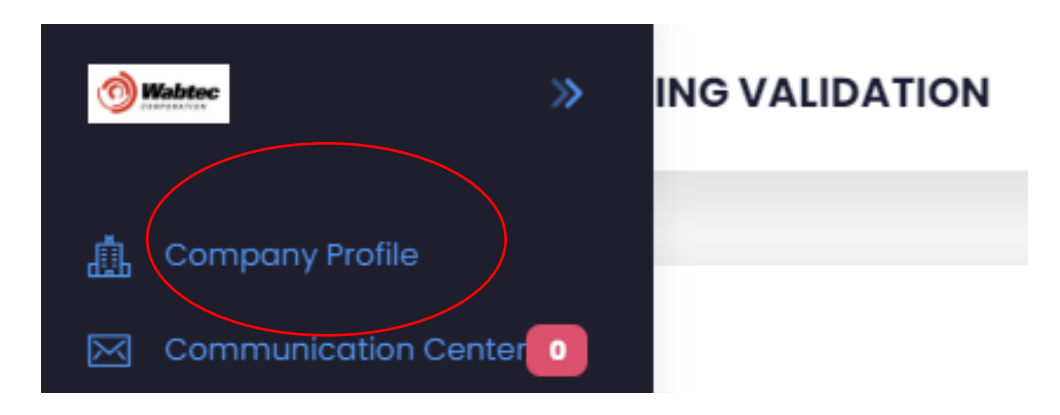

*Step 3:* Once it loads click "Locations" and then the three dots under "Actions"

| Locations Bank Acco                                                               | ounts Co | ontacts             | Addresses       |         |
|-----------------------------------------------------------------------------------|----------|---------------------|-----------------|---------|
| Locations                                                                         |          |                     |                 | +Add    |
| Description                                                                       | Tags     | SAP<br>Vendor<br>ID | Location Type   | Actions |
| 213 DOROTHY DR<br>PENN HILLS, 15235,<br>Pennsylvania, United<br>States of America | in Use   |                     | Purchasing,Paym | ent : • |

Step 4: To update the information click "update" Fill out all the required information with the red \* then click "save" Step 5: To mark out-of-use click "mark out-of-use" after clicking the three dots

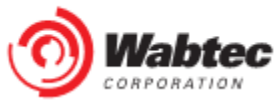